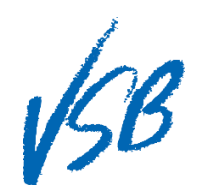

## Uploading a File to the Student Family Portal Locker

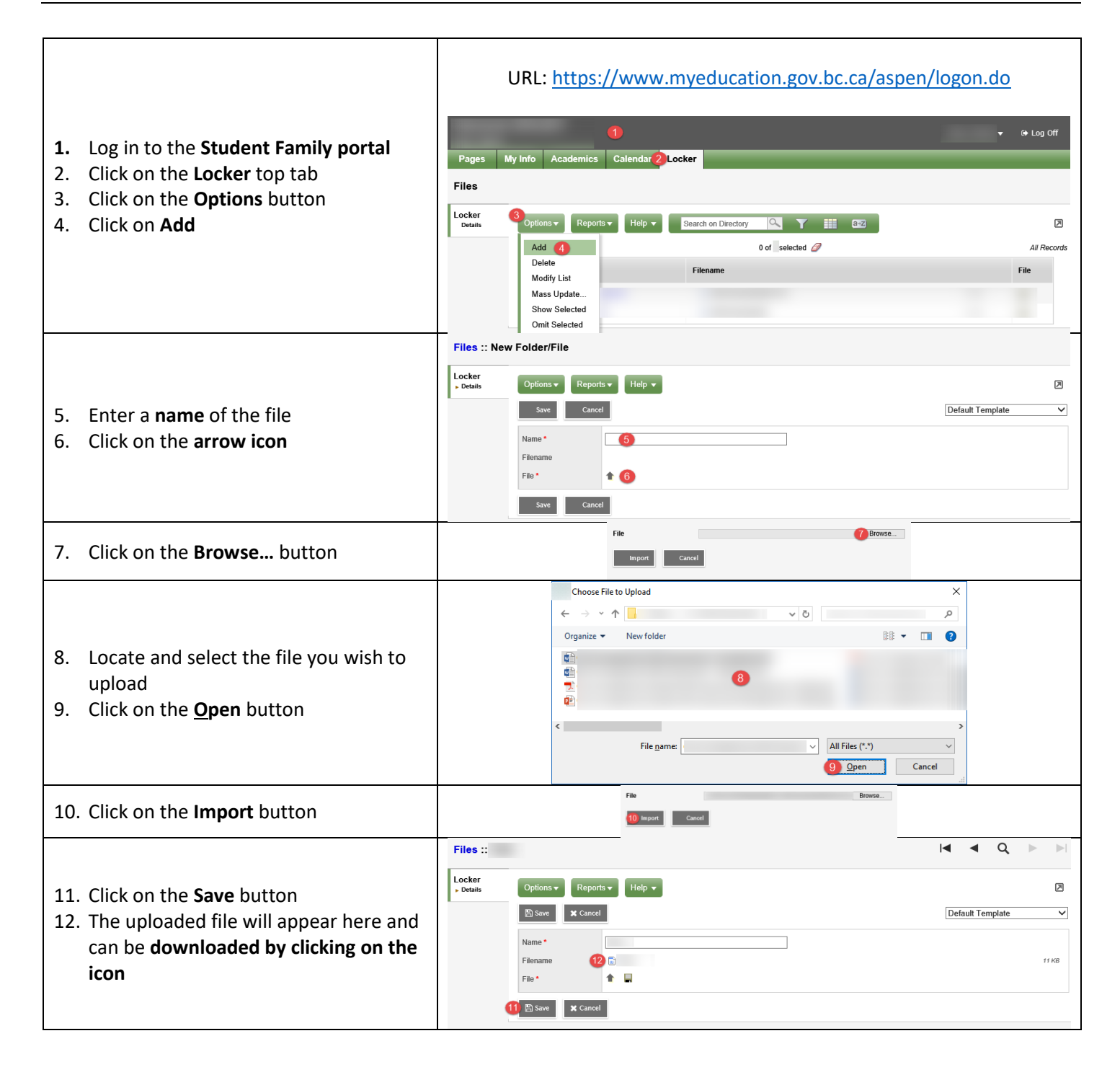

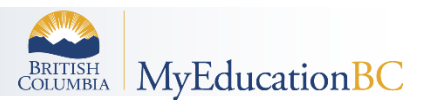